# **C**THE KYOTO SHINKIN BANK

# 振込·振替 手順

# 都度指定方式(翌営業日扱い)

事前に入金先の登録が完了していることを前提としています。

第1版 2020年7月

トップページ

【操作】

画面上部に並んでいるボタンのうち、 「資金移動」ボタンを押します。

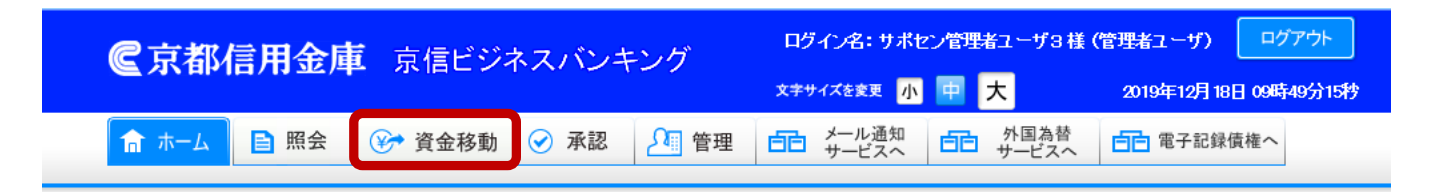

#### トップページ

テストキギヨウ2 サポセン管理者ユーザ3様 ご利用履歴
 2019年12月17日 13時38分55秒
 2019年12月17日 09時01分49秒
 2019年12月16日 15時58分27秒

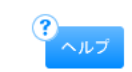

BTOP001

#### ◉ サービス時間に係るご留意事項

①下記の時間帯については、システムメンテナンスのため、メニューボタンが表示された場合でもサービスをご利用いただけません。

・資金移動取引および照会サービスの休止時間

 毎週月曜日
 0:00~7:00、23:55~24:00

 毎週火曜日~土曜日
 0:00~0:01、23:55~24:00

 毎週日曜日
 0:00~0:01、23:45~24:00

※祝休日に係わらず、上記曜日毎の時間帯においてご利用いただけません。

・税金・各種料金の払込みサービスの休止時間

6月、9月の第3日曜日 0:00~5:30

②XML形式データを取扱うサービスの利用時間は、下記の通りです。

・XML形式データが含まれる総合振込データ承認の利用時間 ・入出金明細照会でのXML形式のEDI情報の照会、ダウンロードの利用時間 ・振込入金明細照会でのXML形式のEDI情報の照会、ダウンロードの利用時間

振込·振替手順 都度指定方式

## 業務選択

【操作】

「振込・振替」ボタンを押します。

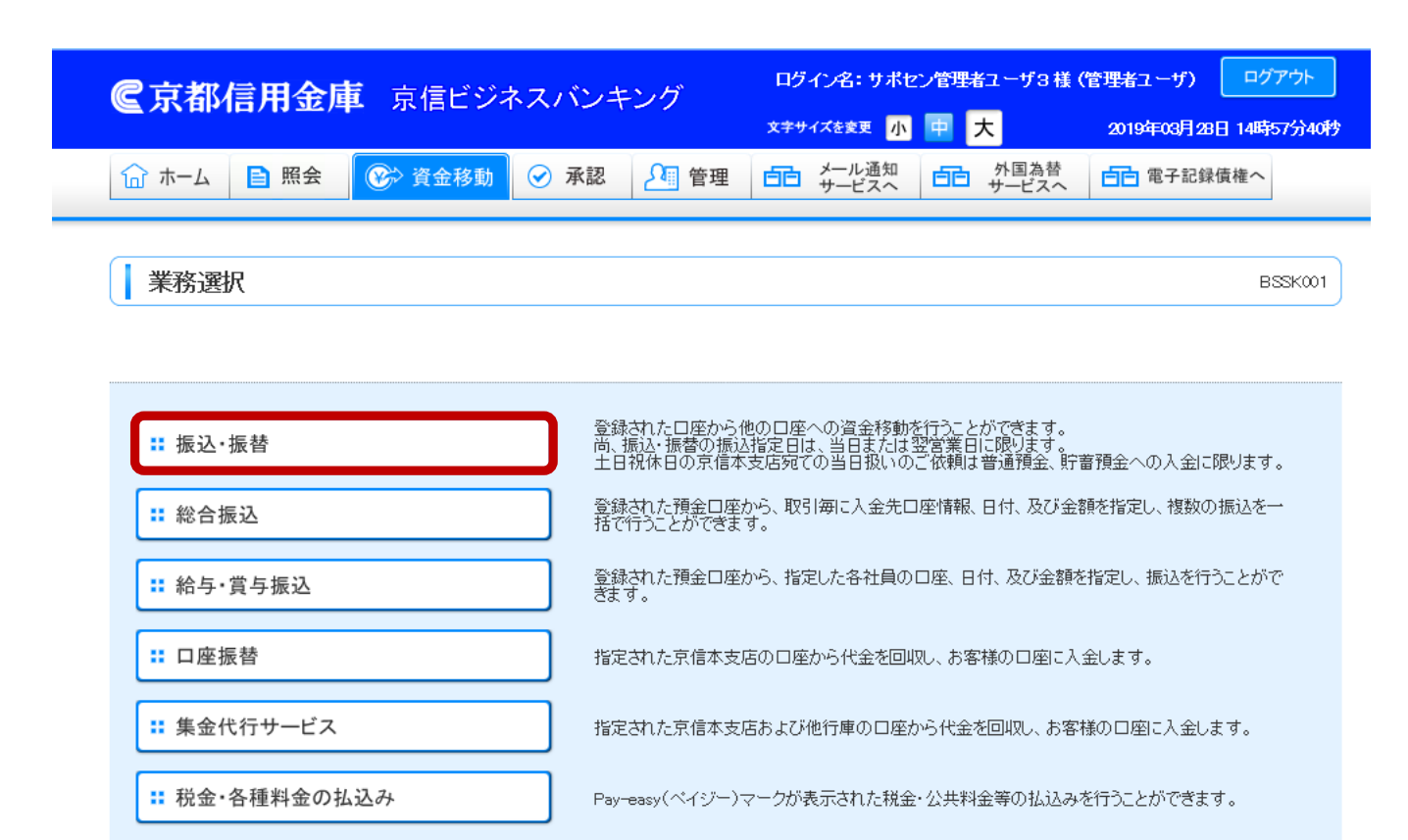

Copyright (C) THE KYOTO SHINKIN BANK, All Rights Reserved.

### 作業内容選択

### 【操作】

「新規取引」ボタンを押します。

# 振込・振替 》 作業内容選択 このメニュー画面では、振込・振替(1件ずつ行う資金移動)や過去に行われた振込・振替の依頼内容照会、 承認待ちデータの引戻しや入金先の登録・変更・削除を行うことができます。 ● 取引の開始 振込・振替データの新規作成・修正・削除はこちらから行います。 振込・振替のデータを新規に作成できます。(承認依頼なし) 尚、承認は行わず、依頼者が作成したデータがそのまま依頼されます。

#### ⑥ 依頼内容の照会・取消

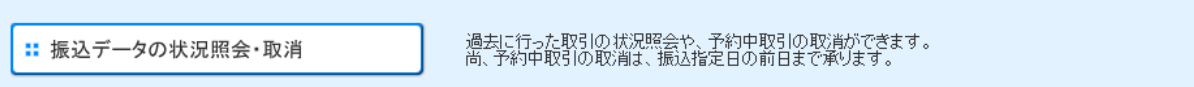

#### ◎ 入金先の管理

**:: 入金先の管理** 入金先の新規登録や、登録入金先の変更、削除ができます。 また、登録入金先の情報をファイルに出力できます。

Copyright (C) THE KYOTO SHINKIN BANK, All Rights Reserved.

BFKF001

# 引落口座選択

【操作】

出金口座を選択し、

「次へ」ボタンを押します。

#### 振込·振替 》引落口座選択

**弓落口座を選択** »> 入金先口座指定方法を選択 >> 入金先口座を選択 >> 支払金額を入力 >> 内容確認 >> 取引実行 >> 完了

引落口座を選択の上、「次へ」ボタンを押してください。

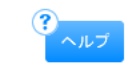

BFKF002

#### ◉ 引落口座

並び順:科目 🗸 昇順 🖌 🚍 再表示

□ 代表口座を最上位に固定する

| 選択 | 支店名(支店番号) | 科目 | 口座番号    | 口座メモ |
|----|-----------|----|---------|------|
| ۲  | 本店(001)   | 普通 | 1826084 | メイン  |
| 0  | 本店(001)   | 当座 | 0008260 | サブ   |

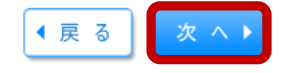

## 入金先口座 指定方法選択

### 【操作】

「入金先口座一覧から選択」ボタンを 押します。

|                       | 振込·振替》入金先口座指定方法選択                                                                                                    |                                                                    | BFKF003 |
|-----------------------|----------------------------------------------------------------------------------------------------|--------------------------------------------------------------------|---------|
|                       |                                                                                                    |                                                                    |         |
| •                     | 引落口座を選択 »> 入金先口座指定方法を選択 »                                                                                                    | » 入金先口座を選択 »» 支払金額を入力 »» 内容確認 »» 取引実行 »» 完了                        |         |
| この<br>直え<br>また<br>入 🗐 | 0メニュー画面では、振込・振替(1件ずつ行う資金移動)の入金<br>近10回の取引履歴、総合振込や給与・賞与振込の入金先からび<br>た、いずれにも登録がない場合には、新規に入金先を入力してし<br>会先回座の指定方法を選択してください。<br>登録入金先口座から選択 | 先を、登録済みの入金先、<br>選択することができます。<br>いただく必要があります。                       | ペルプ     |
|                       | :: 入金先口座一覧から選択                                                                                                    | 入金先一覧から入金先を選択できます。<br>尚、振込・振替を初めて行う入金先の登録は、「新規に入金先口座を入力」から操作してくたさ  | ٤l)。    |
|                       | 過去の取引(直近10件)から入金先口座を選択                                                                                                    |                                                                    |         |
|                       | :: 過去の取引から入金先口座を選択                                                                                                    | 過去の取引(直近10件)から入金先を選択できます。<br>尚、過去200日以内にご自身が行われた振込・振替の入金先が対象となります。 |         |

#### 新規に入金先口座を入力

振込・振替を初めて行う入金先を指定するには、ここから新規口座入力を行ってください。

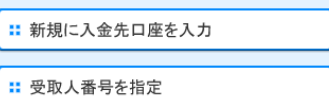

受取人番号を入力して、新規に入金先を指定できます。

新規に入金先を入力できます。

#### ● 他業務の登録入金先口座から選択

総合振込や給与・賞与振込先として登録されている口座を、振込・振替の入金先として利用することができますが、 それぞれのサービスの入金先管理の利用権限をお持ちになっていることが必要です。

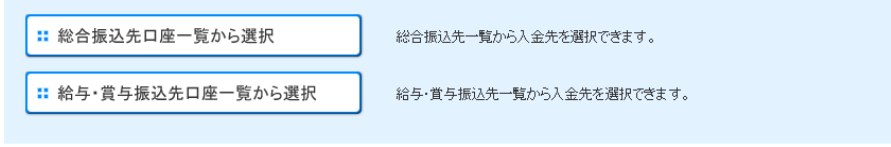

◀ 戻 る

# 入金先口座選択

### 【操作】

入金先口座一覧から今回振込を行う 入金先にチェックを入れて、「次へ」ボタン を押します。

【ポイント】

一度に複数の入金先を

選択することも可能です。

また、見出し欄の「選択」にチェックを 入れることですべての口座が選択状態に なります。

| 振込                                      | ・振替 》入金先ロ                         | 座選択                     |         |                |                        | BFKF004                                         |
|-----------------------------------------|-----------------------------------|-------------------------|---------|----------------|------------------------|-------------------------------------------------|
| • 弓落                                    | □座を選択 ≫ 入金先□                      | 座指定方法を選択 »» 入金先口座を選択 »» | 支払金額を入っ | 力 »> 内容確認 >> 取 | 뎡I実行 <mark>≫</mark> 完了 | 4                                               |
| 入金先を選<br>入金先は一                          | 訳の上、「次へ」ボタンを押し<br>・度に10件まで選択できます。 | ζζέξιν.                 |         |                |                        | ?<br>ヘルプ                                        |
| <ul> <li>● 入金券</li> <li>□ 検索</li> </ul> | <b>た口座の検索</b><br>マ条件を閉く 🔲 検索条件    | 牛を閉じる                   |         |                |                        |                                                 |
| ◎ 入金券                                   | 七口座一覧                             |                         |         |                |                        |                                                 |
|                                         |                                   |                         | 並び順:登録名 | 1ページネ          | ✓ 昇順、<br>毎の表示件数: 500件、 | <ul> <li>✓</li> <li>✓</li> <li>● 再表示</li> </ul> |
| <b>深地</b>                               | 李锦文                               | 全1件<br>全融機関名(銀行ユード)     |         |                |                        |                                                 |
|                                         | 受取人名                              | 玉雨(秋日)」「「)<br>支店名(支店番号) | 科目      | 口座番号           | 手数料                    | 詳細                                              |
| ✓                                       | 京信太郎<br>キロシン 加立                   | 京都信用金庫(1610)<br>本店(001) | 普通      | 1234567        | 当方負担                   | 詳細 🔻                                            |

入金先を追加する際、登録されている支払金額をコピーして使用するか選択してください。

●登録支払金額を使用しない

○登録支払金額を使用する

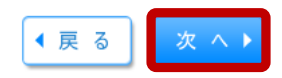

# 金額の入力

### 【操作】

- 1.「振込指定日」に翌営業日の日付を 入力します。
  - 「カレンダーを表示」ボタンを押して、
  - カレンダーから選択することもできます。
- 2.「支払金額」に金額を入力します。
- 3.「手数料」を選択します。
- 4.「次へ」ボタンを押します。

### 【ポイント】

手数料は「当方負担」

「先方負担(登録済み金額)」

「先方負担(指定金額)」のいずれかを 選択します。

#### 振込・振替 》 金額の入力

#### 弓落口座を選択 »>> 入金先口座指定方法を選択 >>> 入金先口座を選択 >>> 支払金額を入力 >>> 内容確認 >>> 取引実行 >>> 完了

振込指定日、支払金額を入力の上、「次へ」ボタンを押してください。 また、支払金額が未入力または0円の明細は削除されます。 「振込資金」は振込指定日にかかわらず、即時に引落します。 「振込手数料」は即納扱いを選択された場合は、実行時にお客様の引落口座から引落します。 後納扱いを選択された場合は、引落口座毎に翌月の月初第1窓口営業日に合算して引落します。 入金先口座を追加する場合は、「入金先の追加」ボタンを押してください。 ※は必須入力項目です。

#### • 振込指定日·取引名

| 振込指定日※ | 2020/04/07 (YYYY/MM/DD) <del>カンダーを表示</del> |
|--------|--------------------------------------------|
| 取引名    | (全角10文字以内[半角可])                            |

※振込指定日は必須入力項目です。本日または翌営業日を入力してください。

※当日扱いを指定した場合でも、入金先金融機関の取扱いや口座の状態により即時に入金されず、操作日以降の日付(休日を含む)で入金される場合があります。

#### ■ 振込・振替限度額情報

| 一回当たり限度額 | 10,000,000円 |
|----------|-------------|
| 本日の振込可能額 | 10,000,000円 |
| 一日当たり限度額 | 10,000,000円 |

#### ◉ 入金先口座

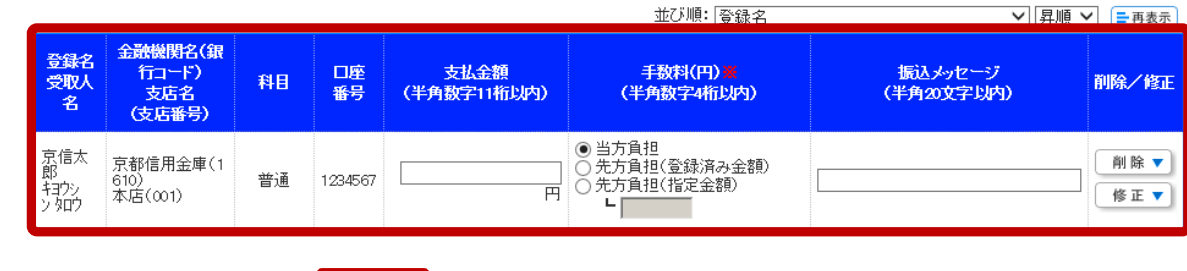

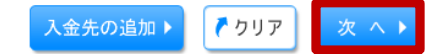

#### 振込·振替手順 都度指定方式

BFKF011

### 内容確認

### 【操作】

先ほどまでの画面で指定した振込指定日と 引落口座、支払金額、振込先が表示されます。 誤りがなければ「次へ」ボタンを押します。

### 【ポイント】

引落口座を他の口座に変更する場合には 「引落口座の修正」ボタンを押します。 振込金額等を変更する場合には 「明細の修正」ボタンを押します。

#### 振込·振替 》内容確認

弓体口座を選択»> 入金先口座指定方法を選択>>> 入金先口座を選択>>> 支払金額を入力>>> 内容確認>>> 取引実行>>> 完了

#### 以下の内容で取引を実行します。 内容を確認の上、「次へ」ボタンを押してください。

|  | 取引 | 情報 |
|--|----|----|
|--|----|----|

| 取引種別  | 振込·振替       |
|-------|-------------|
| 振込指定日 | 2020年04月07日 |
| 取引名   | 04月06日取引    |
|       |             |

・当日扱いを指定した場合でも、入金先金融機関の取扱いや口座の状態により即時に入金されず、操作日以降の日付(休日を含む)で入金される場合があります。

#### 호 取引情報の修正

#### ◉ 振込元情報

引落口座

| 本店(001) 普通 18 | 26084 メイン |  |  |
|---------------|-----------|--|--|

| 引落口座の修正 |        |    |
|---------|--------|----|
|         | 返口 座の( | 修正 |
|         |        |    |

#### ● 振込・振替依頼内容

| 件数        | 1(牛     |
|-----------|---------|
| 支払金額合計    | 10,000円 |
| 先方負担手数料合計 | 0円      |
| 振込金額合計    | 10,000円 |

| 登録名<br>受取人名       | 金融機関名(銀行コード)<br>支店名(支店番号) | 科目 | 口座番号    | 支払金額(円) | 先方負担手数料(円) | 振込金額(円) | 振込メッセージ       |
|-------------------|---------------------------|----|---------|---------|------------|---------|---------------|
| 京信太郎<br>キョウシン タロウ | 京都信用金庫(1610)<br>本店(∞1)    | 普通 | 1234567 | 10,000  | 0          | 10,000  | 振込メッセージ:<br>- |
| ● 明細の修            | E                         |    |         |         |            |         |               |

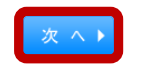

| _ |
|---|
| - |
| _ |
|   |

BFKF012

# 実行確認

### 【操作】

振込指定日や振込金額に誤りがないかを

確認し、「確認用パスワード」を入力して

「実行」ボタンを押します。

これで翌営業日を振込指定日とする

振込・振替が完了します。

| 싸는 싸도 // 조디뽀륨 | 実行 | > | 振込·振替 |  |
|---------------|----|---|-------|--|
|---------------|----|---|-------|--|

#### 引落口座を選択 »入金先口座指定方法を選択 »入金先口座を選択 »支払金額を入力 »内容確認 »取引実行 »完了

#### ただいま1件中1件目の振込依頼中です。

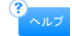

振込依頼は 4月20日扱いです。

下記の内容で、振込・振替を実行します。 確認用パスワードをご入力ください。 入力は半角文字でお憩いします。 英学社大文字小文字を区別しますのでご注意ください。 上記の内容でよるしければ、「実行」ポタンを押してください。 ※は必須入力項目です。

#### ◉ 取引情報

| 受付番号(仮) | 0417002    |
|---------|------------|
| 取引種別    | 振込·振替      |
| 日付      | 指定日 04月07日 |
| 取引名     | 04月06日取引   |
| 振込メッセージ | -          |

・当日扱いを指定した場合でも、入金先金融機関の取扱いや口座の状態により即時に入金されず、操作日以降の日付(休日を含む)で入金される場合があります。

#### ● 振込元情報

#### ◎ 入金先口座

| 入金先金融機関           | 京都信用金庫(1610)       |
|-------------------|--------------------|
| 入金先口座             | 本店(001) 普通 1234567 |
| 受取人名              | キョウシン タロウ          |
| 登録名               | 京信 太郎              |
| 物理能の大学の語い 結果の10年の |                    |

・都度背淀方式の振込:爆替で入金先の口座確認が可能な場合は、入金先の口座名義が優先されますので、 実際の振込時に、確認画面に入金先の口座名義(受取入名)が表示されます。 ・相手先金齢機関の状態により入金先の口座確認ができない。場合があります。

受取人名は、入金先の口座名義となりますので、正確な表記については入金先(受取人)に直接ご確認(ださい。 尚、受取人名が間違っている場合、振込ができない場合がありますのでご注意ください。 入金先(受取人名)が法人の場合、法人略語を使用してください。 入力例1:「林式会社○○電器」の場合は「カン○デンキ」と入力 入力例2:「○○電器株式会社」の場合は「○○デンキ(カ」と入力

#### ◉ 振込金額

入金金額 10,000円
※振込指定日にかかわらず、振込金額を実行時にお客様の引陸口座から引陸はます。
※振込手数料は現納扱いを選択された場合は、実行時にお客様の引陸口座から引陸はます。
※振込手数料にで選択された場合は、引陸口座毎に翌月の月初第1窓口営業日に合 算いて引定します。
※手数料を先方着担とする場合は、「支払金額」から「先方負担手数料」を差し引いた金額が、「振込金額」となります。
(別は、振込手数料をたたぎます。)
※「振込手数料のたたぎます。
※「振込手数料のたたざます。

#### ◎ 認証情報

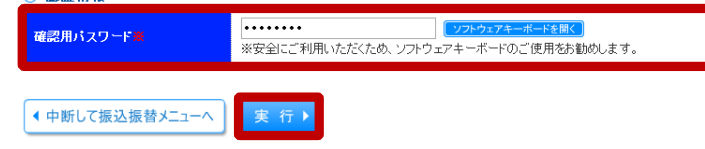

振込·振替手順 都度指定方式